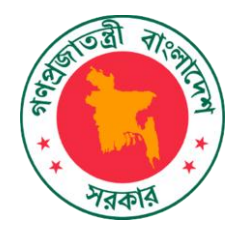

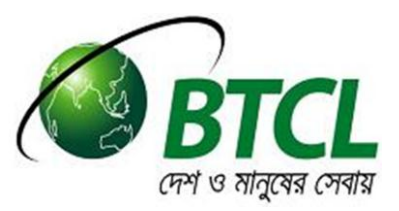

# .বাংলা এবং .BD ডোমেইন সেবার গ্রাহক নির্দেশিকা (User guide of .বাংলা & .BD domain service)

### নির্দেশিকার বিষয়সমূহ (User guide Content)

- নতুন ডোমেইন রেজিস্ট্রেশন (New Domain Registration)
- 2. পেমেন্ট প্রক্রিয়া (Payment Procedure Steps)
- ডোমেইন ব্যবস্থাপনা (Domain Management) ও সাধারণ জিজ্ঞাসা (Frequently Asked Question)
  - a. কিভাবে Domain নবায়ন (Renew) করব?
  - b. কিভাবে DNS server পরিবর্তন/হালনাগাদ করবো?
  - c. কিন্তাবে আমার প্রোফাইল এর তথ্য পরিবর্তন/ হালনাগাদ করবো?
  - d. আমার ওয়েব সাইটটি পাচ্ছে না হঠাৎ করে। কি করবো?

### ATTENTION !!

Domain application restores registrant information of ccTLD .bd & .बाला domain.

Please create a separate client ID for separate registrant/subscriber. Include required information of registrant & upload prerequisite document while registration. The domain, you are requesting in favor of registrant, if approved, may be transferred/ terminated at any time upon the request of registrant.

#### Pre-requisite documents:

For individual accounts then have to upload scanned copy of NID or passport.

For .edu domain, approval letter from Govt./Madrasa Board/BTEB/ UGC/Education Board is required.

For .gov domain, forwarding letter from concern govt. organization/ body/institution is required

For .mil domain, forwarding letter from Bangladesh Armed Forces is required

\*Forwarding letter should be in favor of-Divisional Engineer (Administration & coordination), Bangladesh Telecommunications Company Limited (BTCL), Mogbazar Telephone Bhaban, Dhaka-1217

যেকোন জিজ্ঞাসা, অভিযোগ, মতামত এর জন্যে ইমেইল করুন-

domain@btcl.com.bd

## 1. নতুন ডোমেইন রেজিস্ট্রেশন (New Domain Registration)

| গ্রাহক নিজম্ব ব্যক্তিগত প্রয়োজনে (Individual/Personal) কিংবা প্রতিষ্ঠানের বিপ্রীতে (Organization/Institution/Company) ডোমেইন রেজিস্ট্রেশন এর            |                                                                                                    |  |  |  |
|----------------------------------------------------------------------------------------------------|----------------------------------------------------------------------------------------------------|--|--|--|
| আবেদন করতে পারবেন।                                                                                                    |                                                                                                    |  |  |  |
| a. প্রথমে আপনার ডোমেইন available আছে<br>কিনা তা চেক করুন<br>domainreg.btcl.com.bd এই ঠিকানা                                                              | dhaka-education.com .bd SEARCH                                                                                                    |  |  |  |
| বেকেন ও৫ বাংনা ভোলেংল ডেক করত<br>Dropdown অপশন থেকে কিবোর্ড সিলেন্ট<br>করুন। অতঃপর কাঙ্ক্ষিত ডোমেইন সার্চ করুন।<br>ডোমেইন quailable থাকলে sign up (কিংবা | Congratulation! <b>dhaka-education.com.bd</b> domain is available.                                                                                                    |  |  |  |
| sign in)করুন। ডোমেইন available না<br>থাকলে অন্য কোনো নাম সার্চ করে দেখুন।                                                                                | Please <b>Login</b> or <b>Sign up</b> to continue                                                                                                    |  |  |  |
| b. Sign up করার পরে Registration Type<br>সিলেন্ট করুন। Term & Condition এ সম্মতি<br>থাকলে continue করুন।                                                 | Registration Type       Individual       Organization/Institution/Company         Terms & Conditions and Privacy Policy         Please read our terms and conditions from here click here         I have read and agree to the Terms and Conditions and Privacy Policy |  |  |  |
| c. এরপর প্রয়োজনীয় সকল তথ্য যথাযথভাবে পূরণ<br>করুন। এমন ইমেইল/মোবাইল নম্বর প্রদান<br>করুন যেটাতে আপনার access আছে। এরপর<br>Register এ ক্লিক করুন।       | Ogin Info         Username *       test-domain         Service Type *       ✓ Domain         Captcha *       p2mde         Image: Captcha *       p2mde         Reset       Register                                                                                   |  |  |  |

| d. এরপর আপনার প্রোফাইলে login করে বামপাশে<br>Sidebar এ Domain লিংক এ ক্লিক করে<br>প্রোফাইল আপডেট (Technical, billing,<br>admin contact)করুন।                                                                                                    | Dashboard Domain MODULES Solution Domain PEN VIEW MORE                                                                                                    | <ul> <li></li></ul>                                                                                              |
|----------------------------------------------------------------------------------------------------|----------------------------------------------------------------------------------------------------|----------------------------------------------------------------------------------------------------|
| e. প্রয়োজনীয় কাগজপত্র যেমন, NID document<br>(For individual), TIN/Trade License,<br>(For company) অথবা forwarding letter<br>(for Govt.) এ আপলোড করুন**।                                                                                                    | Address domaintest7 Address domaintest7                                                                                                    | naintest7Addressdomaintest7                                                                                      |
| f. অতঃপর আপনার কাষ্ক্ষিত ডোমেইন টি অর্ডার<br>করার জন্য আপনার প্রোফাইল এ User ID ও<br>Password দিয়ে login করে বামপাশের<br>Domain> Domain Market> Buy<br>Domain এ ক্লিক করুন এবং আপনার<br>কাষ্ক্ষিত ডোমেইন অর্ডার করুন। যদি<br>available থাকে, তবে দেখাবে-<br>"Congratulation! This domain is<br>available to buy." | MODULES       Please write a domain name with my-domain.com <sup>o</sup> Domain <sup>o</sup> A <sup>o</sup> Profile <sup>o</sup> A <sup>o</sup> Domain <sup>o</sup> A <sup>o</sup> Domain <sup>o</sup> A <sup>o</sup> Search <sup>o</sup> Ownership Change <sup>o</sup> Request <sup>o</sup> Primary DNS Server | lout www.<br>bd<br>start<br>Search<br>bd<br>start<br>उ<br>र<br>Congratulations! This domain is available to buy. |

g. অতঃপর আপনার ডোমেইন এর হোস্টিং সার্ভার এর DNS উল্লেখ করুন। এবং নীচে ট্যারিফ চার্ট দেখে Buy Now এ অর্ডার করুন। এর মাধ্যমে আপনার ডোমেইন আবেদন সম্পূর্ণ হবে। অতঃপর আপনার ডোমেইন আবেদন অনুমোদন\* পাবার জন্যে অপেক্ষা করুন। অনুমোদিত হলে invoice এর কপি আপনার ইমেইলে send করা হবে\*\*\*। Invoiced amount নিচে নির্দেশিত উপায়ে পরিশোধ করুন (Payment)।

| Tertiary DNS Server |            |         |
|---------------------|------------|---------|
| Package Details     |            |         |
| Year                | Price(BDT) | Buy     |
| 2                   | 1600.0     | BUY NOW |
|                     |            |         |

\* BTCL Admin থেকে আপনার প্রোফাইল টি Verify করে ভৎপরবর্তী কাজগুলা আপনাকে মেইলে ও ফোনে Notify করা হবে। আপনার প্রোফাইল এ লগইন করে আপনার ডোমেইন এর বর্তমান অবস্থা এবং Description দেখতে পারবেন । আপনার ইমেইল আইডি এবং ফোন নাম্বার ভেরিফাই করুন।

\*\* অসম্পূর্ণ/ক্রটিপূর্ণ আবেদনঃ কোন প্রয়োজনীয় Documents আপলোড করা না হলে সংশ্লিষ্ট বিভাগ থেকে থেকে জানানো হবে ফোন ও মেইল এ। উক্ত document আপলোডের জন্য আপনি আপনার UserID ও Password দিয়ে login করুন এবং Domain> Profile> User Name এ ক্লিক করুন। সেখান থেকে Edit এ ক্লিক করে উল্লেখকৃত document আপলোড করুন।

\*\*\* ডোমেইন এর আবেদন আনুমোদিত হলে এর চার্জ প্রদানের জন্য একটি Invoice তৈরি হবে যা আপনি প্রোফাইল কিংবা ইমেইল থেকে দেখতে পারবেন। Invoice এ উল্লিখিত অংকের টাকা পরিশোধ করুন।

| Bank Payment Procedure                  | Teletalk Payment Procedure                                                                      |
|-----------------------------------------|-------------------------------------------------------------------------------------------------|
| Bank এ টাকা পরিশোধ করতে চাইলে Social    | Prepaid Teletalk এর মাধ্যমে টাকা পরিশোধ করতে চাইলে Invoice এ নির্ধারিত সময়ের আগে নীচের ধাপ     |
| Islami Bank Limited (SIBL), New Eskaton | দুইটি অনুসরণ করতে হবেঃ                                                                          |
| শাখায় Invoice print করে উল্লেখিত টাকা  | BTCL <space>Invoice ID</space>                                                                  |
| পরিশোধ করুন। Domain Active এর জন্য      | Send to 16222                                                                                   |
| Payment receipt এর ফটোকপি বিটিসিএল এর   | মেসেজ এর reply এ 8 digit এর একটি PIN number ঢলে আসবে। অতঃপর confirm করুন এভাবে-                 |
| মগবাজার টেলিফোন ভবন এর ৪০৭ নং কক্ষে     | BTCL <space>YES <space>8 digit PIN number (provided at first message reply)</space></space>     |
| জমা দিন।                                | Send to 16222                                                                                   |
|                                         | টাকা পরিশোধ এর পর স্বয়ংক্রিয়ভাবে আপনার ডোমেইনটি সচল হয়ে যাবে। এর পরবর্তীতে ওয়েব সাইটটি Live |
|                                         | এর জন্য আপনার হোস্টিং প্রোভাইডার এর সাথে যোগাযোগ করুন।                                          |

### 2. পেমেন্ট প্রক্রিয়া (Payment Procedure Steps)

### 3. ডোমেইন ব্যবস্থাপনা (Domain Management) ও সাধারণ জিজ্ঞাসা (Frequently Asked Question)

- a. কিভাবে Domain নবায়ন (Renew) করব?
  - আপনার প্রোফাইল এ login করুন।
  - Domain> Domain Market> Search> Select Your Domain Name এ গিয়ে Domain এ ক্লিক করুন।
  - এরপর নীচে Renew Option দেখতে পাবেন। যে কয় বছরের জন্য Renew করতে চান তা Select করে submit করুন।
  - এর ফলে invoice generate হবে এবং invoice এর কপি আপনার ইমেইল কিংবা ডোমেইন প্রোফাইল থেকে পাবেন।
  - Invoice এ উল্লিখিত অংকের টাকা পরিশোধ করুন।
- b. কিভাবে DNS server পরিবর্তন/হালনাগাদ করবো?
  - প্রথমে আপনার User ID and Password দিয়ে আপনার প্রোফাইল এ Login করে নিম্নের পদ্ধতি অনুসরন করুন।
  - Domain> Domain market> Search> Select domain> Domain name> Edit→ Input your desire Name server→ Submit
  - এরপর সয়ংক্রিয়ভাবে DNS আপডেট হবে (ক্ষেত্রবিশেষে ৬ থেকে ২৪ ঘন্টা লেগে যেতে পারে)।
- c. কিভাবে আমার প্রোফাইল এর তথ্য পরিবর্তন/ হালনাগাদ করবো?
  - প্রথমে আপনার User ID and Password দিয়ে আপনার প্রোফাইল এ Login করে নিম্নের পদ্ধতি অনুসরন করুন।
  - Domain> Domain market> Search> Domain> Client name> User name> Edit(right side)
  - একবার আপনার শ্রোফাইল Approved হয়ে গেলে আপনি আর কোন File Upload করতে পারবেন না । সেক্ষেত্রে আপনার একাধিক File, Comments section এ Upload করুন।
- d. আমার ওয়েব সাইটটি পাচ্ছে না হঠাৎ করে। কি করবো?
  - প্রথমে আপনার ডোমেইন এর বিপরীতে বর্তমান কি DNS Server গুলা অ্যান্টিভ আছে সেটা Check করুন । আপনার প্রোফাইল এ লগইন করেও দেখতে পারবেন অথবা অনলাইন কিছু DNS checker আছে সেখান থেকেও Check করতে পারবেন। যেমনঃ <u>http://viewdns.info/dnsreport/?domain=btcl.com.bd</u>। আপনার DNS Server গুলা ঠিক থাকলে আপনার Hosting Provider এর সাথে যোগাযোগ করুন আপনার ওয়েব সাইটটির সচল করার জন্য। আর DNS Server পরিবর্তন এর দরকার হলে BTCL এ ইমেইল করুন <u>domain@btcl.com.bd</u> পরবর্তী নির্দেশনার জন্যে।